### Makseandmik

| Üldiselt                          | 2 |
|-----------------------------------|---|
| Makseandmiku seadistused          | 2 |
| RiigiTarkvara seadistused         | 2 |
| -<br>Makseandmiku kontod          | 5 |
| Nõuded kannete sisestamisel       | 5 |
| Aruanne RiigiTarkvara makseandmik | 6 |
| Erisused                          | 8 |
| Makseandmiku esitamine            | 8 |

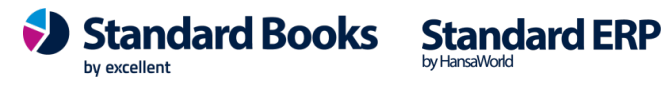

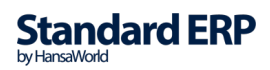

### Üldiselt

Alates 2021. aasta veebruarist hakkavad valitsussekorisse kuuluvad aruandekohustuslased (tehingupartneri kood algab numbritega 0 kuni 6 ja neljas number on null kuni 3) esitama makseandmikke uues Saldoandmike infosüsteemis.

Igakuises makseandmikus esitatakse saldoandmike infosüsteemi XML failina aruandekohustuslase poolt aruandekuul pangakontolt või sularahas tehtud maksed alates 100,00 eurot k.a (vastavalt üldeeskirja §-le 10<sup>2</sup>).

### Makseandmiku seadistused

Makseandmiku kasutamine eeldab seadistuste RiigiTarkvara ja Makseandmiku kontod täitmist vastavalt allpool toodud juhistele.

#### RiigiTarkvara seadistused

Moodul Finants > Seadistused > RiigiTarkvara:

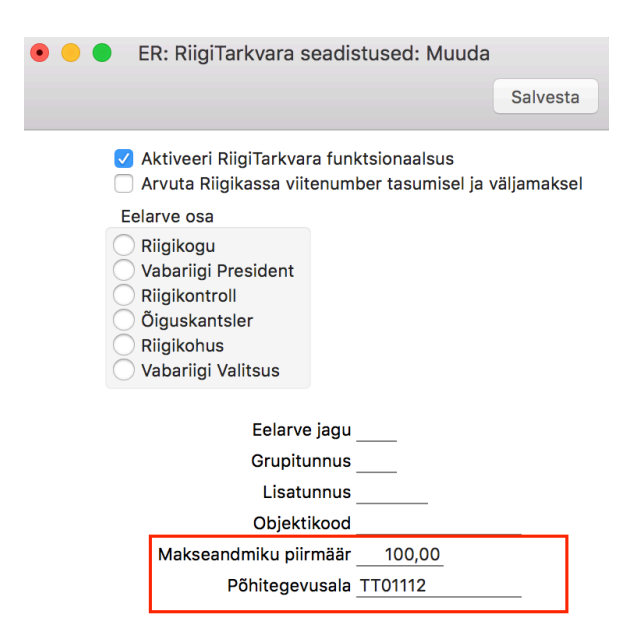

• Aktiveeri RiigiTarkvara funktsionaalsus – märgi funktsionaalsuse kasutamiseks

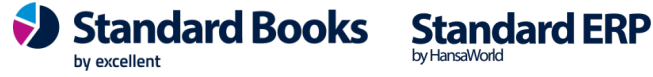

- Makseandmiku piirmäär summa (k.a), millest alates kajastatakse maksed • tarnijatele (v.a "Eraisikutele")
- Põhitegevusala aruandekohustuslase põhitegevusala (seadistuse salvestamisel kontrollitakse, et valitud oleks Objekti Objektitüübiks oleks "Tegevusala").

Kui märgitud "Aktiveeri RiigiTarkvara funktsionaalsus", ilmuvad Kannete ja Konto kaardile järgmised täiendavad väljad:

• KANDED:

|      | Nr. 20191                 | 5 Kande kp. 1    | 12.10.2020 | Viide              |               |                     |   |  |  |
|------|---------------------------|------------------|------------|--------------------|---------------|---------------------|---|--|--|
|      | Seletus Makseandmiku test |                  |            |                    |               |                     |   |  |  |
| MA e | ttevõte 1022              | Reg. kood        | 12345678   | Nimi Test Ettevõte |               |                     |   |  |  |
|      | Konto                     | Objektid         | Kirjeldus  | Lisakirjeldus      | Baas 1 Deebet | Baas 1 Kreedit KM-k | A |  |  |
| 1    | 1000001                   |                  | Kassa      |                    |               | 120,00              | B |  |  |
| 2    | 5500001                   | TP123456,TT12345 | Bürookulud |                    | 120,00        |                     | С |  |  |
| 3    |                           |                  |            |                    |               |                     | D |  |  |

- MA ettevõte Ctrl+Enteriga avaneb Kontaktide register -
- Reg.kood Kontakti kaardilt "Reg nr 1" (Kontakti asetamisel täidetakse automaatselt)
- Nimi Kontakti kaardilt "Nimi" (Kontakti asetamisel täidetakse automaatselt) -
- KONTOD: •

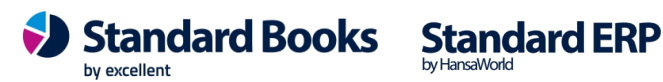

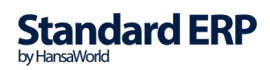

| < >                                      | Koosta           | Jäta                                                                  | Salvesta       | <b>►</b> X |  |
|------------------------------------------|------------------|-----------------------------------------------------------------------|----------------|------------|--|
| Konto                                    | 9000             |                                                                       |                |            |  |
| Nimetus                                  | Lao vahekonto    |                                                                       |                |            |  |
|                                          | ĸ                | onto Tekst                                                            |                |            |  |
| Autom.lausend                            |                  | Kontoklass                                                            | 55             | ]          |  |
| KM-kood                                  |                  | Konsol. konto                                                         |                |            |  |
| Valuuta                                  |                  | Per. mudel                                                            |                |            |  |
| Maksugr.                                 | A                | utom. lausend 2                                                       |                |            |  |
| Klassifikaator                           |                  |                                                                       |                |            |  |
| Objektid                                 |                  |                                                                       |                |            |  |
|                                          | 🗌 Jäta välja Rii | giTarkvara aruan                                                      | dest           |            |  |
| Kontoklass                               |                  | Tavaline kirjeno                                                      | damine         |            |  |
| <ul> <li>Varad</li> <li>Võlad</li> </ul> |                  | <ul><li>✓ Deebet</li><li>✓ Kreedit</li></ul>                          |                |            |  |
| Omakapital<br>Tulud<br>Kulud             |                  | <ul> <li>Suletud</li> <li>Grupi konto</li> <li>Vähenda osa</li> </ul> | aluse % alusel | (konsol.)  |  |

Kontoklass – 2-kohaline numbriväli (täidetakse juhul, kui "Kontoklassiks" ei ole -Konto koodi 2 esimest numbrit). Näiteks laovarude soetamise puhul kasutatakse

reeglina laovahekontot, kontonumbriga 9000, kuid kontoklassina tuleb vastavalt juhendile esitada 55.

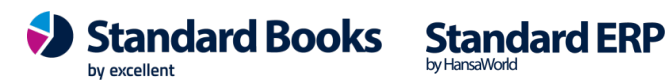

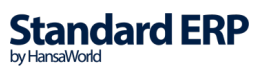

#### Makseandmiku kontod

Moodul Finants > Seadistused > Makseandmiku kontod

Seadistusse märgitakse kõik panga- ja sularahakontod, millelt tehtud väljamaksed peaksid kajastuma Makseandmikus.

|   |         | Salvesta    |  |
|---|---------|-------------|--|
|   | Konto   | Nimetus     |  |
| 1 | 1000001 | Kassa       |  |
| 2 | 1001001 | Swedbank    |  |
| 3 | 1001002 | Danske Bank |  |
| 4 | 1001003 | SEB         |  |
| 5 | 1001004 | Luminor     |  |
| 6 | 1001007 | LHV pank    |  |
| 7 |         |             |  |

### Nõuded kannete sisestamisel

- Kui väljamakse tehingupartnerile registreeritakse finantskandena, siis on kohustuslik ٠ täita Kande päises "MA ettevõte", kellele väljamakse sooritatakse (Reg.kood ja Nimi täidetakse ettevõtte valimisel automaatselt).
- Ühele finantskandele võib registreerida väljamakse ühe tarnija kohta. •
- Finantskandel, mis on Tarnijaga seotud, võib olla kajastatud ainult 1 tehing. •
- Ühele finantskandele ei või valida mitut väljamakse kontot (st et väljamakse võib olla • ainult ühelt pangakontolt või ühelt kassakontolt). NB! Kui väljamakse teostati osaliselt nt LHV ja osaliselt SEB pangast, siis vajalik registreerida 2 erinevat finantskannet.

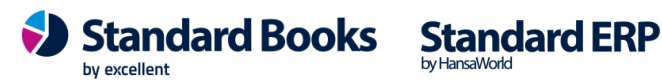

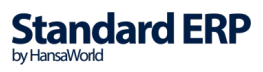

### Aruanne RiigiTarkvara makseandmik

#### Moodul Finants > Aruanded > RiigiTarkvara makseandmik

#### Määramisaken:

|                                                   |                                                                               | Käivita |
|---------------------------------------------------|-------------------------------------------------------------------------------|---------|
| P                                                 | eriood 01.10.2020:31.10.2020<br>Näita registri nimetusi<br>Näita arvutuskäiku |         |
| Meedia<br>• Ekraanile<br>• Printerisse<br>• Faili | <ul> <li>○ Pdf</li> <li>○ Pdf ja E-mail</li> <li>○ Excel</li> </ul>           |         |
| Abilaud                                           | 🗹 Printeri dialoog                                                            |         |

- Periood periood, mille kohta aruanne esitatakse -
- Näita registri nimetusi kasutatakse kontrolliks, kui vajalik näha, millistest registritest info kaasatud on (Tasumised, Kassa väljaminekuoderid (KVO), Kanded)
- Näita arvutuskäiku kasutatakse kontrolliks, kui vajalik näha arvutuskäiku -

| Jrk | VEERU           | TASUMISED                              | KVO              | KANDED                           |
|-----|-----------------|----------------------------------------|------------------|----------------------------------|
| nr  | NIVIETUS        |                                        |                  |                                  |
| 1   | Maksja          | Moodul Üldine > Seadistu               | used > Ettevõtte | andmed > "Registreerimisnr 1"    |
|     | registrikood    |                                        |                  | -                                |
| 2   | Saaja           | Tarnija registrikood                   | Tarnija          | Kande kaardi päises "Reg kood"   |
|     | registrikood    | (Konto kaart > "Reg nr                 | registrikood     |                                  |
|     |                 | 1")                                    | (Konto kaart     |                                  |
|     |                 | • /                                    | > "Reg nr 1")    |                                  |
| 3   | Saaja           | Väli Objektid, kui pole täidetud, siis |                  | "MA ettevõtte" Kontakti kaardilt |
|     | tehingupartneri | Kontaktid > "Ostuobjektid"             |                  | "Ostu objekt" (Objektitüübiga    |
|     | kood            | (Objektitüübiga "Tehingupartner")      |                  | "Tehingupartner")                |
|     |                 | (                                      | ,                |                                  |
| 4   | Saaja nimi      | Tarnija kood > Kontakti kaardil "Nimi" |                  | Kande kaardi päises > "Nimi"     |
|     | -               | 2                                      |                  | ·                                |
| 5   | Kuupäev         | "Kande kp"                             | "Kuupäev"        | "Kande kp"                       |

#### **ARUANDE VEERGUDE KIRJELDUS:**

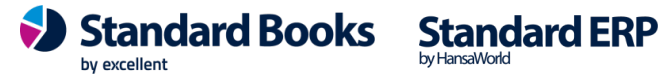

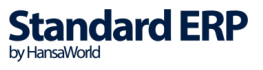

| 6 | Summa      | "Tasuda summa"                                                                                                    | Tasuda<br>vahelehel ><br>"Kokku"                                                                                                    | Kande kaardil seadistuses<br>"Makseandmiku kontod"<br>määratud kontode<br>deebetsummad.                                                                                                    |  |  |
|---|------------|----------------------------------------------------------------------------------------------------|----------------------------------------------------------------------------------------------------|----------------------------------------------------------------------------------------------------|--|--|
| 7 | Kontoklass | <ul> <li>Ostuarve maatrik<br/>kulukontode 2 es</li> <li>Kui Konto kaardi<br/>"Kontoklass", siis I<br/>seda</li> <li>Kui Ostuarve jag<br/>kontode peale, a<br/>on sama, siis koo<br/>aruandes ühele r<br/>kontoklass ei ole<br/>kajastatakse erin</li> </ul>     | isis<br>imest numbrit<br>märgitud<br>kasutatakse<br>atud erinevate<br>ga kontoklass<br>ondatakse<br>eale; kui<br>sama,<br>evatel ridadel        | <ul> <li>Kande kaardilt &gt;         <ul> <li>(Seadistuses</li> <li>"Makseandmiku kontod"</li> <li>määratud kontode</li> <li>vastaskonto) &gt; Konto nr</li> <li>2 esimest nr</li> </ul> </li> <li>Kui Kandel mitu         <ul> <li>"Makseandmiku</li> <li>kontode" vastaskontot,</li> <li>aga kontoklass on</li> <li>sama, siis kondatakse</li> <li>aruandes ühele reale;</li> <li>kui kontoklass ei ole</li> <li>sama, kajastatakse</li> <li>erinevatel ridadel.</li> </ul> </li> </ul>                                                                                                    |  |  |
| 8 | Tegevusala | <ul> <li>Tasumisel Objek<br/>(Objektitüübiga "<br/>või Ostuarve rida<br/>(Objektitüübiga "<br/>või Ostuarve kulu<br/>(Objektitüübiga "</li> <li>Kui Ostuarve on<br/>erinevate tegevu<br/>siis kasutatakse<br/>seadistuses" &gt;<br/>"Põhitegevusala"</li> </ul> | t<br>Tegevusala")<br>idel Objekt<br>Tegevusala")<br>ikonto<br>Tegevusala")<br>jagatud<br>salade peale,<br>"RiigiTarkvara<br><sup>t</sup> koodi. | <ul> <li>Kande kaardilt &gt;         "Makseandmiku<br/>kontodes" määratud<br/>konto vastaskonto realt<br/>Objektid (Objektitüübiga<br/>"Tegevusala")     <li>Kui Kanne on jagatud<br/>erinevate Tegevusalade<br/>peale, siis kasutatakse<br/>seadistuses<br/>"Riigitarkvara<br/>seadistused" &gt;         "Põhitegevusala"<br/>määratud Objekti.     <li>Kui kande realt konto<br/>juures tegevusala objekt<br/>puudub, siis<br/>kasutatakse<br/>seadistuses<br/>"Riigitarkvara<br/>seadistuses<br/>"Riigitarkvara<br/>seadistuses" &gt;         "Põhitegevusala"<br/>määratud Objekti.     </li> </li></li></ul> |  |  |

#### Aruande kuva:

| Maksja registrikood | Saaja registrikood | Saaja tehingupartneri kood | Saaja nimi    | Kuupäev    | Summa    | Kontoklass | Tegevusala |
|---------------------|--------------------|----------------------------|---------------|------------|----------|------------|------------|
| 101010106           | 10364097           | 800599                     | Helmes AS     | 04.11.2020 | 10000,00 | 15         | 03600      |
| 101010106           | 10421629           | 012401                     | Eesti Energia | 04.11.2020 | 1180,00  | 55         | 09800      |
|                     |                    |                            |               |            |          |            |            |

Excellent Business Solutions Eesti AS Ülemiste City, Tallinn Tugiliin: 669 1111 / müük: 669 1113 www.excellent.ee

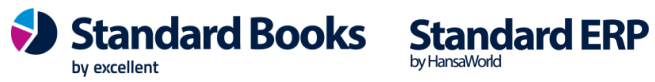

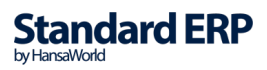

### Erisused

Kui Ostuarve ridadel on negatiivsed summad, siis negatiivne summa lahutatakse kõigepealt maha Ostuarvel olevast sama kontoklassiga kontode positiivsest summast. Kui Ostuarvel

puudub sama kontoklassiga positiivne rida, siis esimesena märgitud positiivse summaga konto kontoklassist jne.

### Makseandmiku esitamine

Moodul Finants > Funktsioonid > Ekspordid > RiigiTarkvara makseandmik

#### Määramisaken:

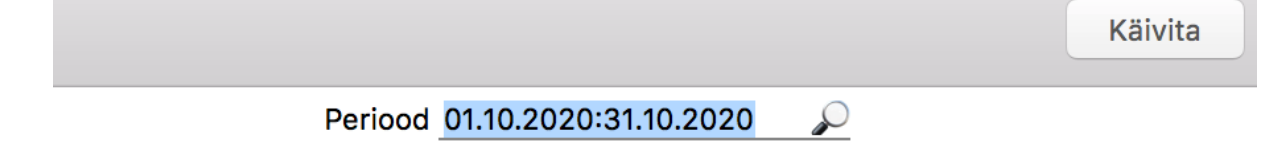

- 1. Vali periood, mille kohta Makseandmik esitatakse.
- 2. Käivita
- 3. Määra failile nimi (näiteks "maksendmik\_102020.xml")
- 4. NB! Kirjuta faili laiendiks kindlasti .xml
- 5. Salvesta fail

Salvestatud fail on sobilikus XML formaadis saldoandmike infosüsteemi esitamiseks.

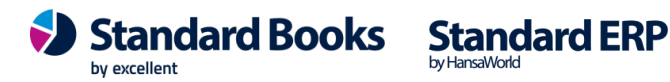

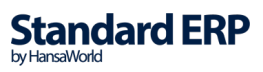